# Knowledge Base Article

Product Group: Software Product: CMSW7700 - SKF @ptitude Monitoring Suite Version: N/A

## Abstract

Does SKF @ptitude Monitoring Suite have a report that will allow me to generate the "overall vibration levels" for a current or specific year?

## Overview

A canned report does not exist in the SKF @ptitude Monitoring Suite that will provide the "overall vibration levels" for a current or specific year, however, it does have the ability to create a filter for the specific criteria, export into CSV format, and from there calculations can be applied to obtain the desired output. Follow the steps below to accomplish this.

1. Select the equipment to apply a filter against. [Figure 1] Remember, applying filters at the hierarchy level could potentially take some time.

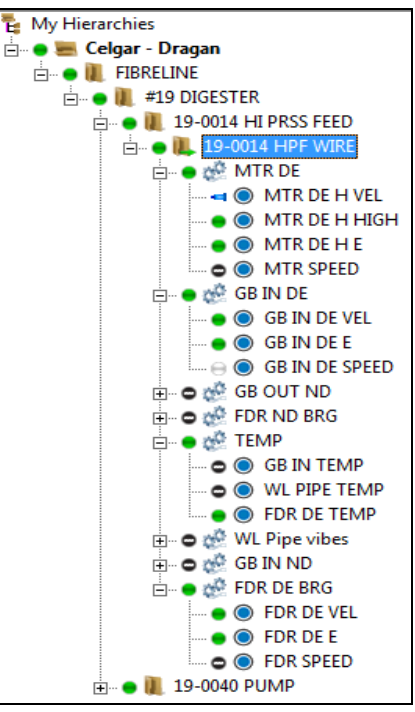

Figure 1. Select equipment

**SKF Reliability Systems** 5271 Viewridge Court \* San Diego, California, 92123 USA Telephone 1-800-523-7514 Web: www.skf.com

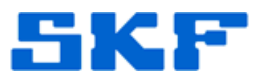

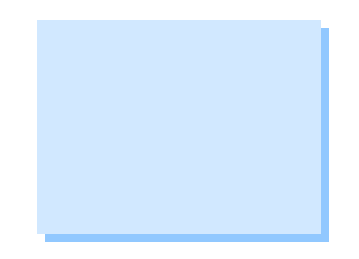

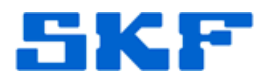

Next, click the filter icon or else from the menu options, select Insert > Apply Filter. [Figure 2]

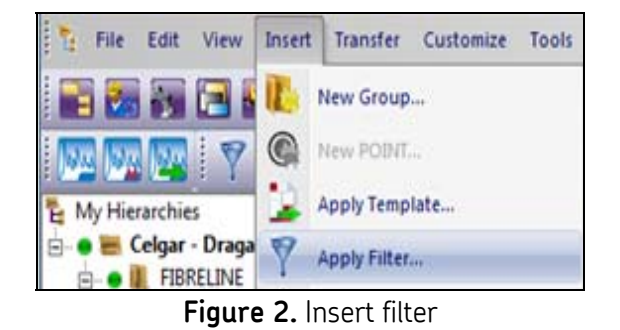

3. Expand the **General** folder and place a check in the **POINT Name** box. Then, in the Settings area, enter the criteria that will allow the filter to select only the required points. [Figure 3] Click OK when finished.

| filter:    | <private filter=""></private>                                                                                                    |         | <u>•</u>                                                       | Root node     Selected n                           | - My Hierarchies<br>ode - 19-0014 HPF | WIRE       |
|------------|----------------------------------------------------------------------------------------------------|---------|----------------------------------------------------------------|----------------------------------------------------|---------------------------------------|------------|
| of 129 at  | nibutes:<br>Aam<br>Derived<br>General<br>Application Type<br>DAD Type<br>DAD T | •       | Settings<br>POINT name:<br>? matches any si<br>NOTE: character | "VEL"<br>ngle character, " m<br>is case sensitive. | atches 0 or more c                    | haracters. |
| 101 125 80 |                                                                                                    | Share A | As Clear                                                       | ок                                                 | Cancel                                | Help       |

Figure 3. Apply Filter settings

4. A new Filtered workspace window will open with the output. [Figure 4]

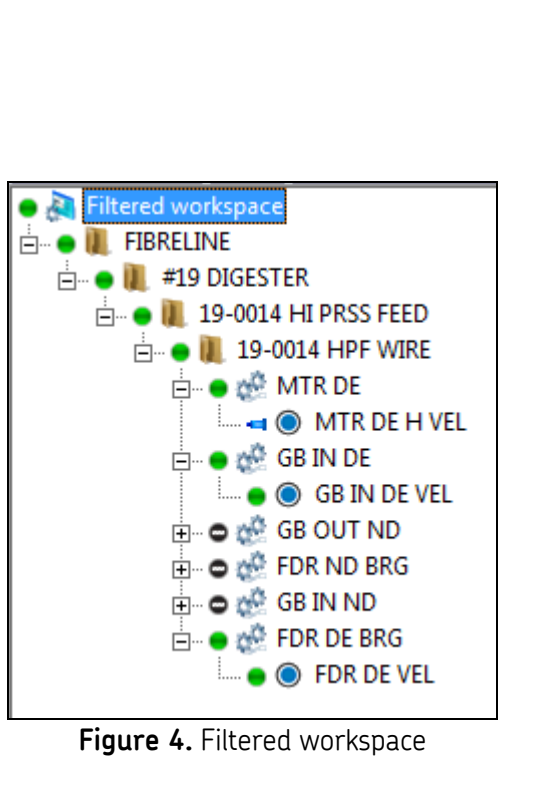

5. Now, click File > Export > Analyst Data (CSV)... [Figure 5]

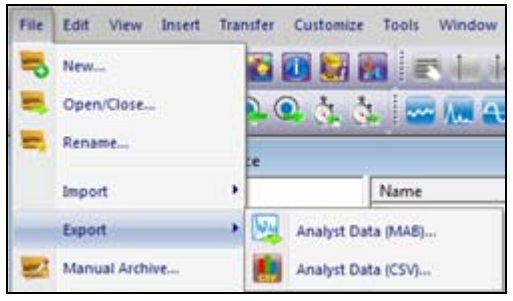

Figure 5. Export data

 Fill out the Export Analyst Data window. [Figure 6] Confirm the Export source is correct, and note the Export directory. Enter a name for the CSV file that resembles the exported information. Click Next > to continue.

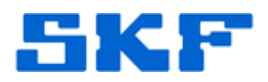

| the content to export and<br>open. THIS IS NOT FOR D | the destination file. T<br>TA BACKUP. | he data will be ex | ported from th | e database yo | ou currently ha | ve |
|------------------------------------------------------|---------------------------------------|--------------------|----------------|---------------|-----------------|----|
| Export source:                                       | Celgar - Dragan                       |                    |                | •             |                 |    |
| Export directory:                                    | c: \users \tsg64 \de                  | sktop              |                |               | Save As         |    |
| Export file name prefix:                             | Fib Vel Pts                           |                    |                |               |                 |    |
| Format:                                              | Comma Seperated                       | l Value (CSV)      |                |               |                 |    |
| Save processing details                              | to "AnalystExportCS                   | V.log"             |                |               |                 |    |
|                                                      |                                       |                    |                |               |                 |    |
|                                                      |                                       |                    |                |               |                 |    |
|                                                      |                                       |                    |                |               |                 |    |
|                                                      |                                       |                    |                |               |                 |    |
|                                                      |                                       |                    |                |               |                 |    |
|                                                      |                                       |                    |                |               |                 |    |
|                                                      |                                       |                    |                |               |                 |    |

Figure 6. Export Analyst Data window

7. Expand **Workspaces** and place a check next to the newly created workspace, then click **Next >**. [Figure 7]

| E | xport Analyst Data                                |
|---|---------------------------------------------------|
|   | Select the hierarchy data that is to be exported. |
|   |                                                   |
|   | Export contents:                                  |
|   |                                                   |
|   |                                                   |
|   |                                                   |
|   |                                                   |
|   |                                                   |
|   |                                                   |
|   |                                                   |
|   |                                                   |
|   |                                                   |
|   | Cancel < Back Next > Finish Help                  |
| L |                                                   |
|   | Figure 7. Select newly created workspace          |

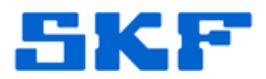

8. Select the radio button that matches the output desired and then click **Next >**. [Figure 8]

| xport Analyst Data                                                                                                    | X      |
|----------------------------------------------------------------------------------------------------|--------|
| In order to export data that is based on a date/time, you need to specify how the export will determine which<br>to include. Examples of date based items include measurements and machine notes. | n data |
| All records                                                                                                    |        |
| C Only records within specified date range<br>From: 12/ 7/2013 To: 12/ 7/2013                                                                                                    |        |
| C Up to the specified number of records per item Number of records:                                                                                                    |        |
|                                                                                                    |        |
|                                                                                                    |        |
| Cancel < Back Next > Finish Hel                                                                                                    | D      |

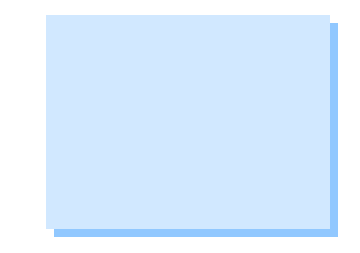

Figure 8. Select records to output

 Place a check in the box in the required DAD types, then click Next >. [Figure 9]

| In order to export the POINT set<br>types to include. To import this<br>select. | etup information for t<br>data on another sys | he selected hieran<br>tem, that system w | chy content, y<br>vill have to su | you need to spea<br>pport the DAD ty | cify which D<br>pes you |
|---------------------------------------------------------------------------------|-----------------------------------------------|------------------------------------------|-----------------------------------|--------------------------------------|-------------------------|
| Include POINTs for these DAD                                                    | types:                                        |                                          |                                   |                                      |                         |
| Device type                                                                     |                                               |                                          |                                   |                                      |                         |
| 🗖 СМИ                                                                           |                                               |                                          |                                   |                                      |                         |
| Derived POINT                                                                   |                                               |                                          |                                   |                                      |                         |
| DMx                                                                             |                                               |                                          |                                   |                                      |                         |
| I I Mx                                                                          |                                               |                                          |                                   |                                      |                         |
|                                                                                 |                                               |                                          |                                   |                                      |                         |
| I Manual                                                                        |                                               |                                          |                                   |                                      |                         |
| MARLIN/Microlog Inspect                                                         | or                                            |                                          |                                   |                                      |                         |
|                                                                                 |                                               |                                          |                                   |                                      |                         |
| Oil analysis                                                                    |                                               |                                          |                                   |                                      |                         |
| П ТМU                                                                           |                                               |                                          |                                   |                                      |                         |
| WMx                                                                             |                                               |                                          |                                   |                                      |                         |
| XML Import                                                                      |                                               |                                          |                                   |                                      |                         |
|                                                                                 |                                               |                                          |                                   |                                      |                         |
|                                                                                 |                                               |                                          |                                   |                                      |                         |
|                                                                                 |                                               |                                          |                                   | Select All                           | Clear A                 |
|                                                                                 | Cancel                                        | < Back                                   | Next >                            | Finish                               | Help                    |

#### SKF Reliability Systems

5271 Viewridge Court \* San Diego, California, 92123 USA Telephone 1-800-523-7514 Web: www.skf.com

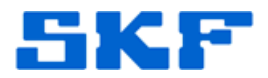

10. Select measurement types, then click **Next >**. [Figure 10]

| A measurement record can store various measurement reading types. Select the reading types that are to be included in the export. To import this data on another system, that system will have to support the measurement types you select.  Include measurement types:  Measurement type / BOV  FFT - Spectrum Inspection MCD  Overal  Phase Time | Export Analyst Data                                                | X                                                                                                    |
|----------------------------------------------------------------------------------------------------|--------------------------------------------------------------------|----------------------------------------------------------------------------------------------------|
| Include measurement type:<br>Measurement type /                                                                                                    | A measurement recom<br>included in the export<br>types you select. | d can store various measurement reading types. Select the reading types that are to be<br>t. To import this data on another system, that system will have to support the measurement |
| Measurement type       ✓         BOV       ✓         FFT - Spectrum       Inspection         MCD       ✓         Overall       Phase         Time       ✓                                                                                                    | Include measurement                                                | t types:                                                                                                    |
| BOV<br>✓ FFT - Spectrum<br>Inspection<br>MCD<br>✓ Overall<br>Phase<br>Time                                                                                                    | Measurement type                                                   | 1                                                                                                    |
| <ul> <li>✓ FFT - Spectrum</li> <li>Inspection</li> <li>MCD</li> <li>✓ Overall</li> <li>Phase</li> <li>Time</li> </ul>                                                                                                    | D BOV                                                              |                                                                                                    |
| ☐ Inspection<br>MCD<br>♥ Overall<br>Phase<br>☐ Time                                                                                                    | FFT - Spectrum                                                     |                                                                                                    |
| MCD<br>Overall<br>Phase<br>Time                                                                                                    | Inspection                                                         |                                                                                                    |
| ✓ Overall<br>Phase<br>Time                                                                                                    |                                                                    |                                                                                                    |
| ☐ Phase<br>☐ Time                                                                                                    | ✓ Overall                                                          |                                                                                                    |
| Time                                                                                                    | Phase                                                              |                                                                                                    |
|                                                                                                    | 🗌 🗖 Time                                                           |                                                                                                    |
|                                                                                                    |                                                                    |                                                                                                    |
|                                                                                                    |                                                                    |                                                                                                    |
|                                                                                                    |                                                                    |                                                                                                    |
|                                                                                                    |                                                                    |                                                                                                    |
|                                                                                                    |                                                                    |                                                                                                    |
|                                                                                                    |                                                                    |                                                                                                    |
|                                                                                                    |                                                                    |                                                                                                    |
| ]                                                                                                    |                                                                    |                                                                                                    |
| Select All Clear All                                                                                                    |                                                                    | Select All Clear All                                                                                                    |
| Cancel < Back Next > Finish Help                                                                                                    |                                                                    | Cancel < Back Next > Finish Help                                                                                                    |

Figure 10. Select measurement types

11. Review the export settings, then click **Next >**. [Figure 11]

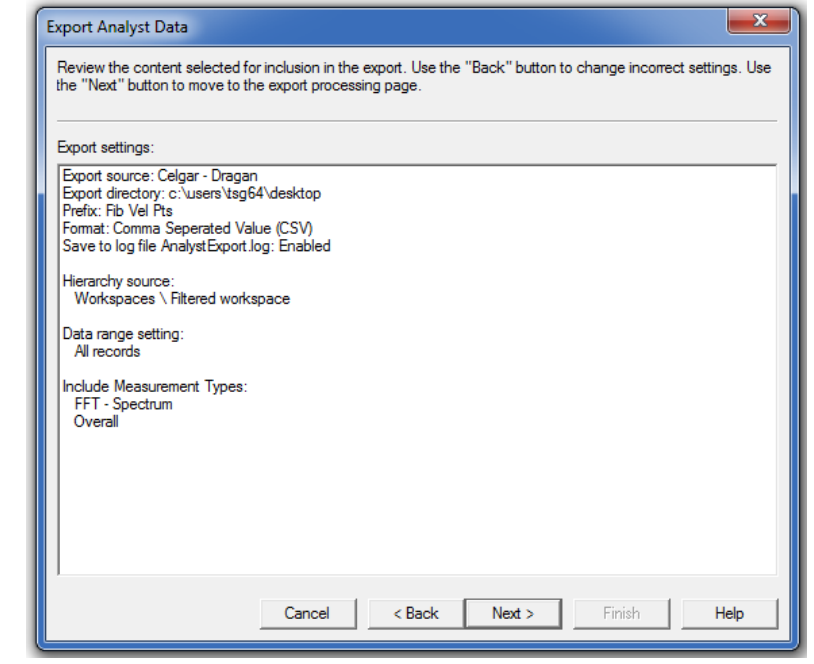

Figure 11. Review the export

#### SKF Reliability Systems 5271 Viewridge Court \* San Diego, California, 92123 USA Telephone 1-800-523-7514 Web: www.skf.com

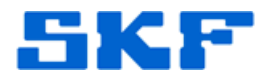

### 12. Click **Next >** to start the export. [Figure 12]

| Export Analyst Data                                                                                                    | ×  |
|----------------------------------------------------------------------------------------------------|----|
| Once the export starts, you cannot go back to change the export settings. After the export completes, you can review the result statistics on the summary page. | in |
| Press "Next" to begin the export process                                                                                                    | _  |
| Export status:                                                                                                    |    |
|                                                                                                    |    |
|                                                                                                    |    |
|                                                                                                    |    |
|                                                                                                    |    |
|                                                                                                    |    |
|                                                                                                    |    |
| Cancel < Back Next > Finish Help                                                                                                    |    |

Figure 12. Start the export

13. When the export completes, click **Next >**. [Figure 13]

| Export Analyst Data                                                                                                    |
|----------------------------------------------------------------------------------------------------|
| Once the export starts, you cannot go back to change the export settings. After the export completes, you can review the result statistics on the summary page. |
| Export complete. Press "Next" to review the export summary                                                                                                    |
| Export status:                                                                                                    |
| Format: Comma Seperated Value (CSV)<br>Save to log file AnalystExport.log: Enabled                                                                              |
| Hierarchy source:<br>Workspaces \ Filtered workspace                                                                                                    |
| Data range setting:<br>All records                                                                                                    |
| Include Measurement Types:<br>FFT - Spectrum<br>Overall                                                                                                    |
| Initializing export<br>Filtered workspace<br>FIBRELINE<br>#19 DIGESTER<br>19-0014 HI PRS FEED                                                                   |
| < ►                                                                                                    |
| Cancel < Back Next > Finish Help                                                                                                    |

Figure 13. Export complete

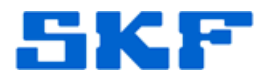

14. Click **Finish** to close the export window. [Figure 14]

| Export Analys   | t Data               |                       |                 |                 |            |      | × |
|-----------------|----------------------|-----------------------|-----------------|-----------------|------------|------|---|
| @ptitude Ana    | lyst data export con | nplete. Review the re | sults for detai | ils on the expo | rted data. |      |   |
|                 |                      |                       |                 |                 |            |      | _ |
| Export results: |                      |                       |                 |                 |            |      | _ |
| Data Type       | A                    |                       | Exported        |                 |            |      |   |
|                 |                      |                       |                 |                 |            |      |   |
|                 |                      |                       |                 |                 |            |      |   |
|                 |                      |                       |                 |                 |            |      |   |
|                 |                      |                       |                 |                 |            |      |   |
|                 |                      |                       |                 |                 |            |      |   |
|                 |                      |                       |                 |                 |            |      |   |
|                 |                      |                       |                 |                 |            |      |   |
|                 |                      |                       |                 |                 |            |      |   |
|                 |                      |                       |                 |                 |            |      |   |
|                 |                      |                       |                 |                 |            |      |   |
|                 |                      |                       |                 |                 |            |      |   |
| ,               |                      | Canad                 | Pack            | Monto           | Finish     | Hala |   |
|                 |                      |                       | Dack            | INEX( >         |            | Неір |   |

Figure 14. Click finish to exit

15. Navigate to the location where the CSV export file was saved. [Figure 15]

| Name                        | Date modified      | Туре                                               | Size |      |
|-----------------------------|--------------------|----------------------------------------------------|------|------|
| AnalystExportCSV.log        | 12/30/2013 5:09 PM | Text Document                                      |      | 1 KB |
| 🐴 Fib Vel Pts_Hierarchy.csv | 12/30/2013 5:08 PM | Microsoft Office Excel Comma Separated Values File |      | 3 KB |
| 🐴 Fib Vel Pts_Notes.csv     | 12/30/2013 5:08 PM | Microsoft Office Excel Comma Separated Values File |      | 2 KB |
| 👜 Fib Vel Pts_Overall.csv   | 12/30/2013 5:08 PM | Microsoft Office Excel Comma Separated Values File |      | 1 KB |
| 🚳 Fib Vel Pts_Spectra.csv   | 12/30/2013 5:08 PM | Microsoft Office Excel Comma Separated Values File |      | 1 KB |
|                             |                    |                                                    |      |      |

Figure 15. CSV export files

16. Calculations can be applied to the data in the CSV files.

\_\_\_\_

For further assistance, please contact the Technical Support Group by phone at 1-800-523-7514 option 8, or by e-mail at <u>TSG-CMC@skf.com</u>.

SKF Reliability Systems 5271 Viewridge Court \* San Diego, California, 92123 USA Telephone 1-800-523-7514 Web: www.skf.com